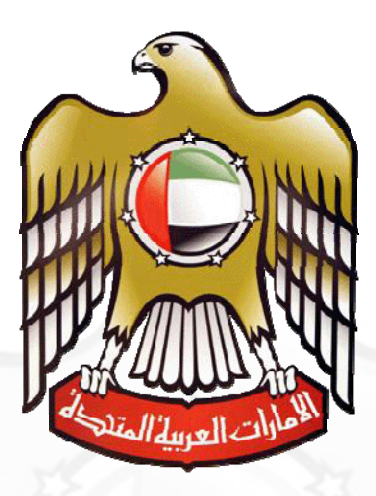

**Ministry of Labour** 

e - Forms User Manual ( Pay Company Fine )

Copyrights reserved by MOL

e-forms

# Navigation to Eforms

User can access eforms in 2 ways

- Service Map
- Eforms Menu Bar

### Service Map

A Service map is a link through which user can easily access list of eforms organized in hierarchical order in tree view format. This helps users to quickly find desired form on the site.

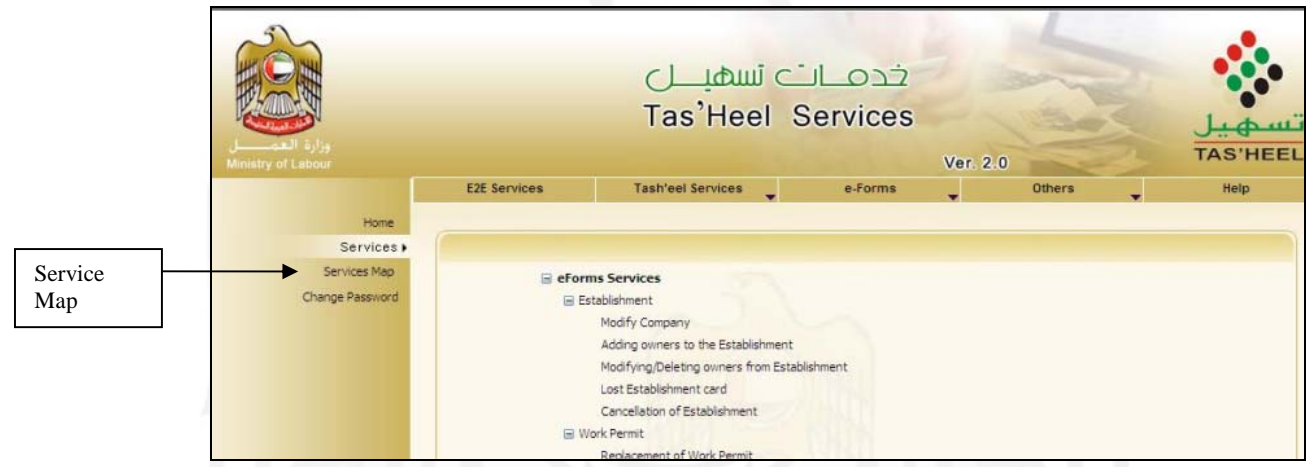

**Eg.** If a user needs to type a Modify Company form then he / she should click on Establishment and the click on Modify Company.

## **Eforms Menu Bar**

User can access the eforms through Eform Menu bar at the top of the page. These forms are organized in hierarchical order in menu format. This helps users to quickly find desired form on the site.

| Eforms   | وزارة العمال<br>وزارة العمال |                                                                                           | نسھیـــل<br>Tas'Heel                                                     | خدمیات<br>Services        | Ver. 2.0                  | تسهیل<br>TAS'HEEL |
|----------|------------------------------|-------------------------------------------------------------------------------------------|--------------------------------------------------------------------------|---------------------------|---------------------------|-------------------|
| Menu Bar |                              | E2E Services                                                                              | Tash'eel Services                                                        | e-Forms                   | Others                    | Help              |
|          | Home                         |                                                                                           |                                                                          | Establishment             |                           |                   |
|          | Services 🕨                   |                                                                                           |                                                                          | Work Permit               |                           |                   |
|          | Services Map                 |                                                                                           |                                                                          | Labour Card               |                           |                   |
|          | Change Password              | Dear Customers                                                                            |                                                                          | Payments                  |                           |                   |
|          |                              |                                                                                           |                                                                          |                           |                           |                   |
|          |                              | Please prepare batch an<br>receiving. Otherwise yo                                        | d submit all the documents receive<br>ur Tasheel account will be blocked | Cancellation              | Sponsorship Cancellation  |                   |
|          |                              | Please scan the pictures and attachments in the right way<br>tarnsaction will be rejected |                                                                          | Quota                     | Deduction of Emp from Est |                   |
|          |                              |                                                                                           |                                                                          | National or GCC Labour Ca | ď                         |                   |

**Eg.** If a user needs to type a Sponsorship Cancellation form then he / she should click on eform menu bar , then select cancellation and then choose Sponsorship Cancellation.

Copyrights reserved by MOL

# **Pay Company Fine**

#### Introduction

Pay Company fine service is used to enable companies to pay fines imposed on the establishment s by Ministry of Labour.

### **Functional Description**

o Click on "Company Fine".

|                 | Payment                                                                   |  |  |  |
|-----------------|---------------------------------------------------------------------------|--|--|--|
|                 | ? 🕂 Card Fines                                                            |  |  |  |
| Select "Company | 2 Company Fines                                                           |  |  |  |
| Fine"           | ? 🕂 New License For employment agency                                     |  |  |  |
|                 | ? + New License for temporary employment agency                           |  |  |  |
|                 | ? + Not Re-New License for temporary employment agency/ employment agency |  |  |  |
|                 | ? 🕂 Payment for Work permit extension                                     |  |  |  |
|                 | ? 🕂 Payment Form - Electronic Quota                                       |  |  |  |
|                 | ? 🕂 Re-New License For employment agency                                  |  |  |  |
|                 | ? 🕂 Re-New License for temporary employment agency                        |  |  |  |

• Enter company code for which fine is to be paid and press "GO".

| Enter your Company Number |       |  |  |  |  |  |
|---------------------------|-------|--|--|--|--|--|
| Company Code 46           | 34 Go |  |  |  |  |  |

• On clicking "GO" a form is displayed with details of fines that need to be paid.

|                         |                             | Comp         | any Fines   |                    |              |  |
|-------------------------|-----------------------------|--------------|-------------|--------------------|--------------|--|
| User Name: TESTUSER     |                             |              |             | Date: 20/07/2010 1 | 2:41:52      |  |
| Company Information     |                             |              |             |                    |              |  |
| Company Number          | 4634                        | B License No | 54585       | Expiry Date        | 18/04/2006   |  |
| Company Name            | BIN AYDIS GEN TRANSPORT EST |              |             |                    |              |  |
| PoBox                   | 8408                        | Emirate      | Abu Dhabi   | Labour Office      | Abu Dhabi    |  |
| Fine Detail             |                             |              |             |                    |              |  |
| ROW_ID                  |                             | CARD NO      | AMOUNT      |                    |              |  |
| 14352                   |                             | 22996769     |             | 20000              |              |  |
| 27947                   |                             | 31940876     |             | 35000              |              |  |
| 24770                   |                             | 23667829     |             | 15000              |              |  |
| 24893                   |                             | 24893        |             | 10000              | $\checkmark$ |  |
| 24894                   |                             | 24894        |             | 10000              | $\checkmark$ |  |
| 24895                   |                             | 24895        |             | 10000              | $\checkmark$ |  |
| 24896                   |                             | 24896        |             | 10000              |              |  |
| 71078                   |                             | 27425498     |             | 2000               |              |  |
| 94645                   |                             | 23342115     |             | 25000              |              |  |
|                         |                             |              |             | 137000             |              |  |
| Contact Information     |                             |              |             |                    |              |  |
| Person Name (English) * |                             |              | Person Name | e (Arabic) *       |              |  |
| ID Number *             |                             |              | ID Type *   | SELECT I           | D TYPE 💌     |  |
| Mobile No. *            |                             |              |             |                    |              |  |
|                         |                             |              |             |                    |              |  |
|                         |                             | Save         | Clo         | se                 |              |  |

- Fines with check boxes which are checked by default are mandatory to be paid to process the transaction and cannot be unchecked.
- To pay other fines select the fine by clicking the check box.
- A minimum of 1 fine need to be paid.
- Enter contact information of the person who should be contact in future for any reference.
- Contact mobile numbers should always start with 050 OR 055 OR 056 and should be 10 digits.
- After save, you will be diverted to payment gateway where payment for the transaction should be made.

|                                               |                                                                               |     | Payr                              | ment         | Mar                           | 2           |
|-----------------------------------------------|-------------------------------------------------------------------------------|-----|-----------------------------------|--------------|-------------------------------|-------------|
| UNITED ARAS EMIRATE<br>MINISTRY OF LABOUR     | B<br>R                                                                        |     |                                   |              |                               | 1990        |
| Company Informa                               | tion                                                                          |     |                                   |              |                               |             |
| راد / Company No.<br>منداد                    | 235444                                                                        | 2-A | رڭم/ License No.<br>رخصة          | 233642       | تاريخ / Expiry Date التهاد    | 21/03/2011  |
| اللے / Company Name<br>البندا                 | الشركة التونية تتتوثيرجيا المتومات ذورم / GLOBAL INFORMATION TECHNOLOGY L.L.C |     |                                   |              |                               |             |
| مندرق البريد / PoBox                          | 7982                                                                          |     | الإسرارة / Emirate                | نبی / Dubai  | للعلي / Labour Office<br>المن | نبی / Dubai |
| Payment Details                               |                                                                               |     |                                   |              |                               |             |
| رقم / Transaction ld<br>المرابط               | MB110101842AE                                                                 |     |                                   |              |                               |             |
| Eservice Details                              |                                                                               |     |                                   |              |                               |             |
| Service Description<br>ريمت لتديية            |                                                                               |     | Service Amount Se<br>ميلغ التنمية |              | ervice Quantity<br>عد تقدیت   |             |
| G1 test payment<br>G1 test payment            |                                                                               |     |                                   |              | 1                             | 1           |
| testing<br>Testing                            |                                                                               |     |                                   |              | 2                             | 1           |
| Amount to be<br>Paid / الميلغ المطلوب<br>ملعه | 3                                                                             |     |                                   |              |                               |             |
| Payment Method                                |                                                                               |     |                                   |              |                               |             |
| ترع الدفع / Payment Type                      |                                                                               | G   | 1 Online                          |              | ~                             |             |
|                                               |                                                                               |     | Submi                             | ار ـــل / it |                               |             |

- Select the mode / method you want to pay with.
- Federal fee is paid through Ministry of Finance gateway.
- Typing fee is paid through CBD gateway.
- On completion of payment you will receive a receipt which needs to be given to the customer.

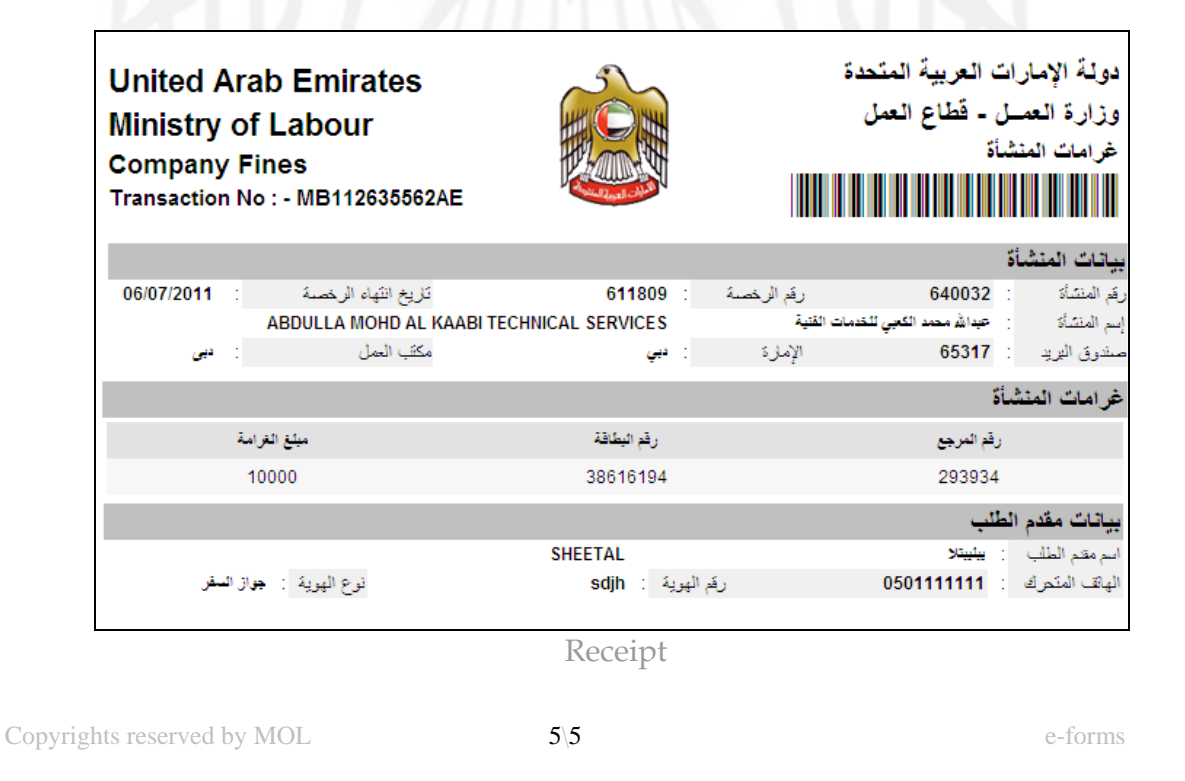